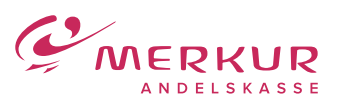

## Overfør penge til udlandet

Telefonnummer til Netbank Support: **+45 7024 6600** – Her kan du altid ringe, hvis du oplever problemer

| www.merkur.dk/netbank   |                                               |                                                                                                    |
|-------------------------|-----------------------------------------------|----------------------------------------------------------------------------------------------------|
| Mine oversigter         | Ny betaling                                   |                                                                                                    |
| Konti og posteringer    |                                               |                                                                                                    |
| 1 Ny betaling           |                                               |                                                                                                    |
| Mine standardbetalinger | Ny overførsel Nyt indbetalingskort            |                                                                                                    |
| Betalingsservice        |                                               |                                                                                                    |
| Betalingsaftaler        |                                               |                                                                                                    |
| FI-indbetalinger        | Vælg betalingstype                            | Udenlandsk overførsel                                                                                    |
| Udbakke                 |                                               |                                                                                                    |
| Budget                  | Standardbetaling                              |                                                                                                    |
| Investering             | Hent min standardbetaling                     | (Ingen)                                                                                                  |
| Valuta                  |                                               |                                                                                                    |
| Info Service            | Betalingsoplysninger                          |                                                                                                    |
| Beskeder                | Beløb                                         | 3 eller modværdi i DKK                                                                                   |
| Underskriftsrum         | Valuta                                        | (4)(Vælg)                                                                                                |
| e-Boks                  | Hæves på konto                                | (5)                                                                                                    |
| Rundeoplysninger        | Betalingsdato                                 | 6 Tomt felt betyder hurtigst muligt                                                                      |
| Reakrean                | Tekst til egen kontoudskrift                  | (7) max. 16 tegn                                                                                         |
| Adgang og sikkerhed     | Betalingstype                                 | (8)(V#lg)                                                                                                |
| Log af                  | Betaling af omkostninger                      | 9 Jeg betaler omkostninger til Merkur Andelskasse og modtager betaler omkostninger til sit pengeinstitut |
|                         |                                               | 9 Jeg betaler både omkostninger til Merkur Andelskasse og modtagers pengeinstitut                        |
|                         |                                               | O Modtager betaler                                                                                       |
|                         | Modtageroplysninger                           |                                                                                                    |
|                         | IBAN-nr. eller kontonr.                       | (10)                                                                                                    |
|                         | Modtagers fulde navn og adresse               |                                                                                                    |
|                         |                                               | $(\mathbf{n})$                                                                                           |
|                         |                                               |                                                                                                    |
|                         |                                               | Der er 4 linje(r) tilbage á 35 tegn                                                                      |
|                         | Tekst til beløbsmodtager                      |                                                                                                    |
|                         |                                               | (12)                                                                                                    |
|                         |                                               |                                                                                                    |
|                         |                                               | Der er 4 linje(r) tilbage å 35 tegn                                                                      |
|                         | SWIFT-adresse/BIC                             | 13 Seg                                                                                                   |
|                         | Modtagers pengeinstitut fulde navn og adresse |                                                                                                    |
|                         |                                               | (14)                                                                                                    |
|                         |                                               |                                                                                                    |
|                         |                                               | Der er 4 inge(r) tilbage a 35 tegn                                                                       |
|                         | Foretag eventuelle tilvalg                    |                                                                                                    |
|                         | + Clearingskode                               |                                                                                                    |
|                         | + Oplysninger til Merkur Andelskasse          |                                                                                                    |
|                         | + Gem som ny standardbetaling                 |                                                                                                    |
|                         | Godkendelse                                   |                                                                                                    |
|                         | Godkend nu                                    |                                                                                                    |
|                         | Godkend senere (Ingen gruppe)                 |                                                                                                    |
|                         |                                               | Neste 15                                                                                                 |
|                         |                                               |                                                                                                    |
|                         |                                               |                                                                                                    |

- 1. Klik på "Ny betaling" i menuen.
- 2. Under menupunktet "Vælg betalingstype" skal du klikke på pilen i højre side og vælge "Udenlandsk overførsel".
- 3. Indtast beløbet du vil overføre.
- 4. Vælg den valuta, du gerne vil overføre.
  Klik på pilen i højre side og vælg valuta. Det anbefales at vælge modtagerlandets valuta hvis muligt eller euro.
  5. Vælg hvilken konto pengene skal hæves fra.
- Du kan klikke på pilen i højre side og dine konti bliver vist.

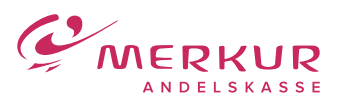

## Overfør penge til udlandet

Telefonnummer til Netbank Support: +**45 7024 6600** – Her kan du altid ringe, hvis du oplever problemer

- Vælg betalingsdato klik på kalenderen til højre og vælg dato.
   Vælger du ikke en dato, overføres pengene hurtigst muligt.
- 7. Her kan du skrive en tekst til din egen kontoudskrift.
- 8. Vælg betalingstype klik på pilen i højre side og vælg mellem "Ekspres" (Vær opmærksom på, at der opkræves ekstra gebyr) og "Normalbetaling".
- 9. Vælg hvem der skal betale omkostningerne ved overførslen. Vi anbefaler normalt at vælge "Jeg betaler omkostninger til Merkur Andelskasse og modtager betaler omkostninger til sit pengeinstitut".
- Et IBAN-nr. er den internationale måde at skrive et kontonummer på. Der skal benyttes IBAN-nr. i alle EU-lande, samt en del andre lande. I modsat fald beregnes et ekstra gebyr, eller overførslen kan ikke effektueres i modtagerbanken. Et IBAN-nr. består af både bogstaver og tal, og skal indtastes uden mellemrum. Du kan få IBAN-nr. oplyst hos beløbsmodtageren.
- 11. Her indsætter du modtagerens nøjagtige navn, som kontoen i udlandet er oprettet med. Vi anbefaler, at modtagers adresse også indtastes.
- 12. Her kan du skrive en tekst til modtager.
- 13. Tilføj SWIFT/BIC (Bank Identifier Code), som er en international standard til at identificere en bank. Det består af 8 eller 11 karakterer. Er de sidste 3 karakterer angivet som "xxx" skal disse ignoreres og udelades. Har du indtastet IBAN-nr., vil dette felt oftest automatisk blive udfyldt. Uoverensstemmelser i adresse og navn på banken kan ignoreres.
- 14. Dette felt skal kun udfyldes, hvis SWIFT/BIC ikke er benyttet. Mangler SWIFT/BIC bør dette oplyses af modtager. Benyttes SWIFT/BIC ikke, vil der blive opkrævet ekstra gebyr for manuel håndtering.
- Klik på "Næste" i bunden til højre og godkend dine indtastede oplysninger. Her vil der blive oplyst et samlet gebyr for overførslen.